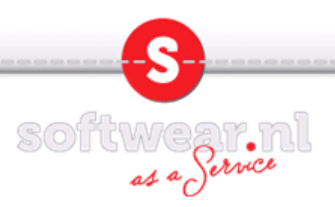

## Aanmaken van een Softwear RDP inlog icoontje op windows7.

1. Klik op het windows logo links onderin het scherm (voorheen start).

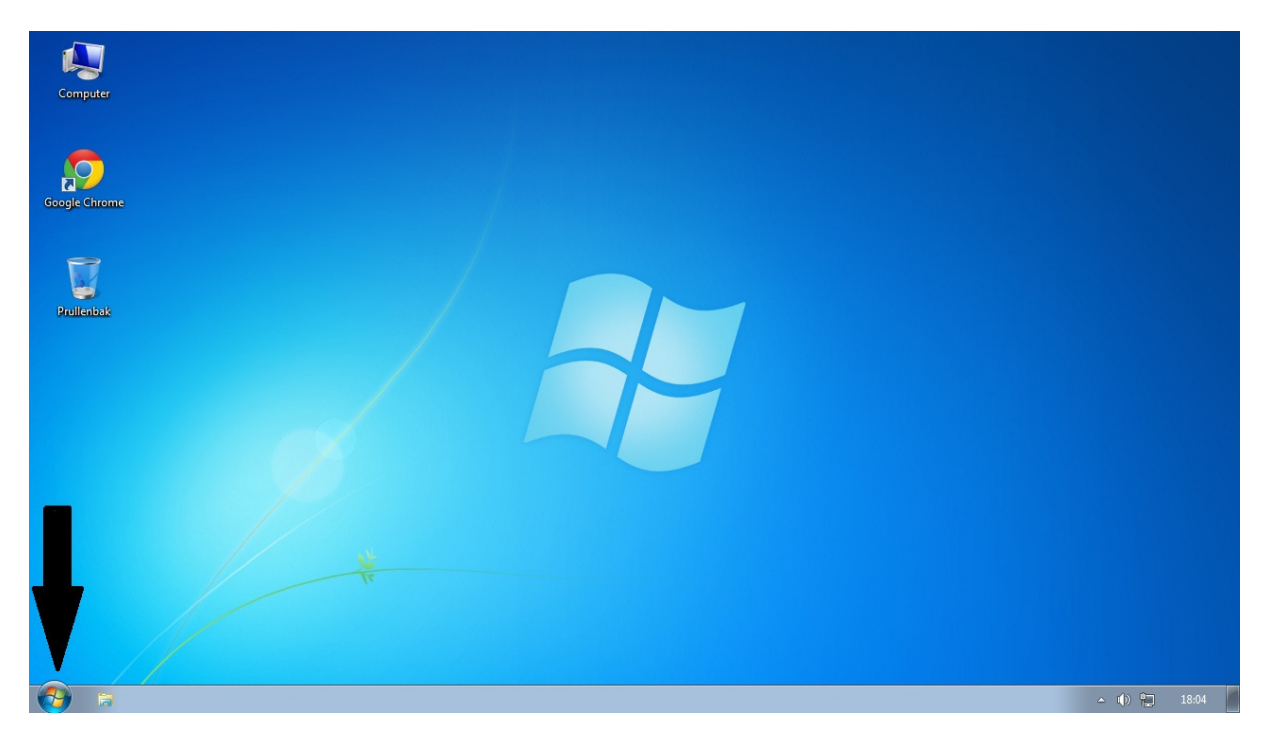

2. Typ in de zoekbalk mstsc en druk op Enter.

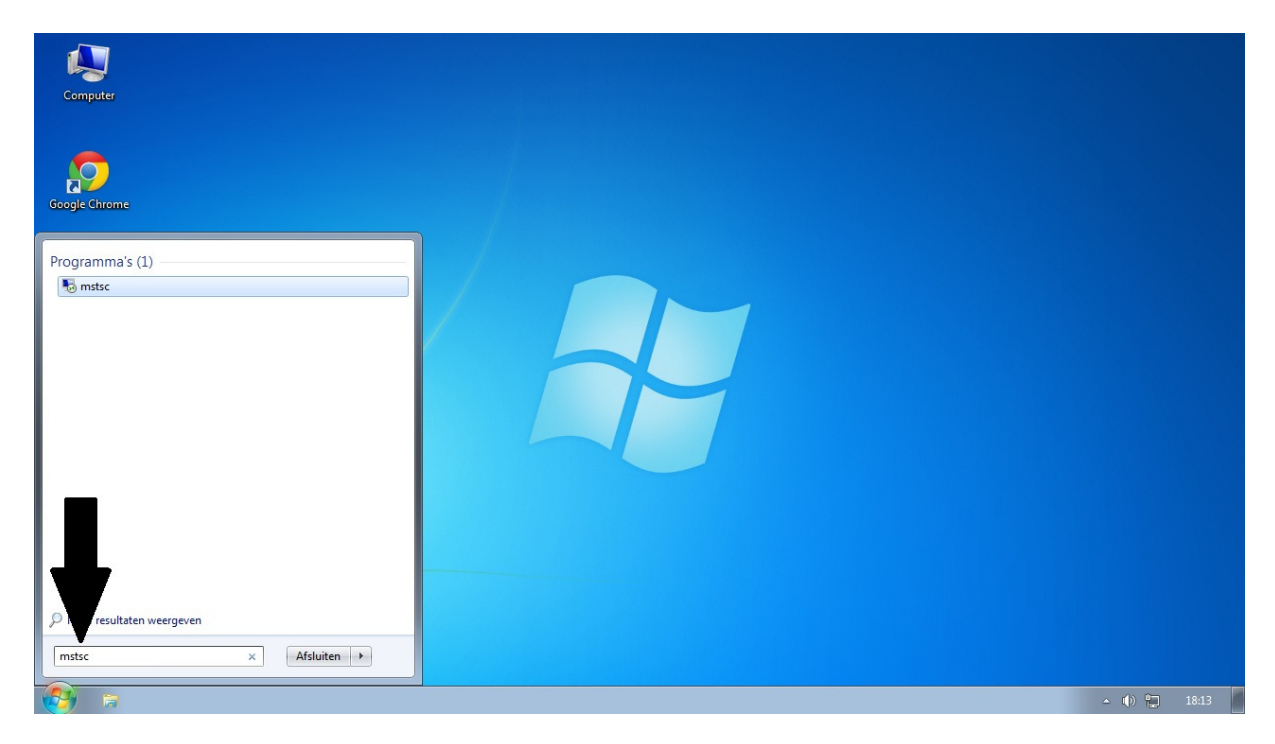

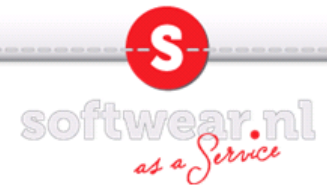

- 3. Vul bij computer het adres in van de server waarmee u verbinding wilt maken. xxx.softwear.nl waarbij xxx vervangen dient te worden voor 1 van de onderstaande servers.
  - bono = Voor backoffice met een pdf converter en een tec label printer.
    Ook in het geval van geen printer, een HP of een Kyocera die rechtstreeks door Softwear wordt ondersteund kunt u bono gebruiken.
  - bonoc = Voor backoffice met een pdf converter en een citizen label printer

Klik links onderin op Opties.

| b Verbinding m                         | et extern bureaublad                                  |                |
|----------------------------------------|-------------------------------------------------------|----------------|
|                                        | erbinding met<br><b>xtern bureaublad</b>              |                |
| Computer:                              | xxx.softwear.nl                                       | •              |
| Gebruikersnaam:                        | Niet opgegeven                                        |                |
| U wordt om refere<br>gevraagd als u zi | enties (gebruikersnaam en wachtwoord)<br>ch aanmeldt. |                |
| 🕤 Opties 🛋                             |                                                       | n <u>H</u> elp |

4. Vul bij gebruikersnaam de inlognaam die u van Softwear heeft gekregen in. Mocht u uw inlognaam of wachtwoord niet meer weten dan kunt u deze opvragen door een email te sturen naar <u>retail@softwear.nl</u> Let Op! Uw email dient gestuurd te worden vanaf het email adres wat bij Softwear bekend is.

| 🐱 Verbindi | ng met exte                  | rn bureaublad                            |                            |                    |
|------------|------------------------------|------------------------------------------|----------------------------|--------------------|
| <b>S</b>   | Verbir<br><b>exte</b>        | nding met<br><b>rn bure</b>              | aubla                      | d                  |
| Algemeen   | Weergave                     | Lokale bronnen                           | Programma's                | Gebruikerserva 🔹 🕨 |
| Aanmeldir  | ngsinstellinge<br>Geef de na | n<br>am van de externe                   | e computer op.             |                    |
|            | Computer:                    | xxx.softwear.r                           | l .                        |                    |
|            | U wordt om<br>gevraagd a     | referenties (gebru<br>ls u zich aanmeldt | ikersnaam en w             | vachtwoord)        |
|            | 🔲 Mijn <u>r</u> efe          | erenties mogen wo                        | rden opgeslage             | n                  |
| Verbindin  | gsinstellingen               |                                          |                            |                    |
|            | Sla de huidi<br>of open eer  | ige verbindingsinst<br>nopgeslagen verb  | ellingen in een<br>inding. | RDP-bestand op     |
|            | Upsig                        |                                          | idan als                   | Op <u>e</u> nen    |
| Opties     |                              |                                          | Verbin                     | den <u>H</u> elp   |

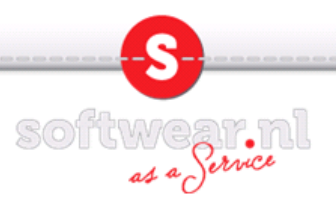

5 Klik op het tabblad Lokale bronnen.

Zet het toetsenbord op de externe computer.

Indien u een barcodescanner gebruikt kunt u het toetsenbord op deze computer instellen.

| Verbindir   | g met extern bureaublad                               |                    |                |
|-------------|-------------------------------------------------------|--------------------|----------------|
|             | Verbinding met                                        |                    |                |
| <b>3</b> 39 | extern bure                                           | aublad             |                |
| Algemeen    | Weergave Lokale bronnen                               |                    | va 4           |
| Geluid var  | externe computer                                      |                    |                |
|             | Configureer geluidsinstellinge                        | n voor de externe  | computer.      |
|             | Instellingen                                          |                    |                |
|             | instellingert                                         |                    |                |
| Toetsenbo   | rd                                                    |                    |                |
| <i></i>     | Windows-toetsencombinaties                            | s toepassen:       |                |
| ~           | Alleen bii gebruik van volled                         | ia scherm          | •              |
|             | Op deze computer                                      |                    |                |
|             | Op de externe computer                                |                    |                |
| Lokale ap   | a Alleen bij gebruik van volled                       | ig schem           |                |
| -           | Selecteer welke apparaten e<br>sessie wilt gebruiken. | n bronnen u tijder | ns de externe  |
|             | V Printers                                            | Vembord            |                |
|             | <u>M</u> eer                                          |                    |                |
| Opties      |                                                       | Verbinder          | n <u>H</u> elp |

6 Ga terug naar het tabblad algemeen en kies Opslaan als.....

| 퉣 Verbindi           | ng met extern bur                                                                            | eaublad                                                                                                |                                                            | - 0 💌                             |
|----------------------|----------------------------------------------------------------------------------------------|----------------------------------------------------------------------------------------------------|------------------------------------------------------------|-----------------------------------|
|                      | Verbindin<br><b>extern</b>                                                                   | g met<br><b>bureau</b>                                                                                 | blad                                                       |                                   |
| Algemeen<br>Aanmeldi | Geef de naam var<br>Computer:<br>Gebruikersnaam:<br>U wordt om referer<br>gevraagd als u zic | n Prog<br>n de externe comp<br><u>k.softwear.n</u><br>winkel,.bo<br>nties (gebruikersna<br>h aanmeldt. | ramma's   Gebru<br>uter op.<br>aam en wachtwo<br>pgeslagen | ikerserva                         |
| Verbindin            | gsinstellingen<br>Sla de huidige vert<br>of open een opges<br>Opsl <u>a</u> an               | bindingsinstellinge<br>slagen verbinding.<br>Ops <u>l</u> aan al                                       | n in een RDP-be<br>s Op                                    | estand op<br>enen<br><u>H</u> elp |

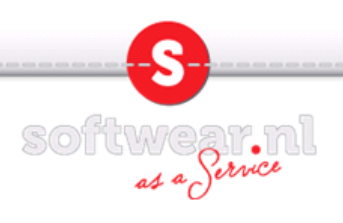

7. Noem het bestand Softwear en sla het op het bureaublad op.

| Popslaan als                                                                                                    |                      | ×     |
|----------------------------------------------------------------------------------------------------|----------------------|-------|
| C ⊂ E Bureaublad ► - 47                                                                                                    | Zoeken in Bureaublad | Q     |
| Organiseren 🔻 Nieuwe map                                                                                                    |                      | 0     |
| A ★ Favorieten   Bureaublad   Downloads   B Recente locaties   Softwear                                                                                                    |                      |       |
| ▲ Image: Systeemmap      ▲ Image: Systeemmap      ▲ Image: Systeemmap |                      |       |
| ⊿ 🖳 Computer 👻                                                                                                    |                      |       |
| Bestandsnaam:  Softwear    Opslaan als:  Extern-bureaubladbestanden (*.RDP)                                                                                                    |                      | •     |
| Mappen verbergen                                                                                                    | Opslaan Annu         | leren |

8. Sluit het scherm door op het kruisje rechtbovenin te klikken.

| <b>7</b> 99 | extern bureaublad                                                                                                    |
|-------------|----------------------------------------------------------------------------------------------------|
| Vgemeen     | Weergave Lokale bronnen Programma's Gebruikerserva                                                                   |
| Aanmeldi    | ngsinstellingen<br>Geef de naam van de externe computer op.                                                          |
| 2           | Computer: xxx.softwear.nl 💌                                                                                          |
|             | Gebruikersnaam: winkel,.bo                                                                                           |
|             | U wordt om referenties (gebruikersnaam en wachtwoord)<br>gevraagd als u zich aanmeldt.                               |
|             | Mijn <u>r</u> eferenties mogen worden opgeslagen                                                                     |
|             | gsinstellingen<br>Sla de huidige verbindingsinstellingen in een RDP-bestand op<br>of open een opgeslagen verbinding. |
|             | Opslaan Opslaan als Op <u>e</u> nen                                                                                  |

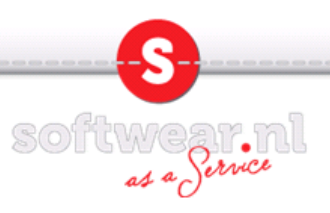

9. Dubbelklik het zojuist aangemaakte Softwear RDP icoontje op het bureaublad.

| Computer  |         |  |
|-----------|---------|--|
|           |         |  |
| Prulenbak |         |  |
| Softwar   |         |  |
|           |         |  |
|           | - (t) 😭 |  |

10. Zet het vinkje aan bij Mij niet meer vragen voor verbindingen met deze computer. En klik op verbinden. De verbinding met de server wordt gestart.

| by Verbir                          | nding met extern bure                                         | aublad                                                                                                    |
|------------------------------------|---------------------------------------------------------------|----------------------------------------------------------------------------------------------------|
| 1                                  | De uitgever van deze<br>i toch verbinding ma                  | e externe computer kan niet worden geïdentificeerd. Wilt<br>ken?                                                           |
| Deze ext<br>verbindin<br>gebruikt. | eme verbinding kan sch<br>g als u weet met welke (            | adelijk zijn voor uw lokale of externe computer. Maak alleen<br>computer u verbinding maakt of deze verbinding eerder hebt |
|                                    | Uitgever:                                                     | Onbekende uitgever                                                                                                    |
| 250                                | Type:                                                         | Verbinding met extern bureaublad                                                                                           |
|                                    | Externe computer:                                             | xxx.softwear.nl                                                                                                    |
| Mij nie                            | et meer vragen voor vert<br>ails                              | bindingen met deze computer                                                                                                |
|                                    | Verbinding met extension<br>Verbinding mai<br>xxx.softwear.nl | ern bureaublad                                                                                                    |

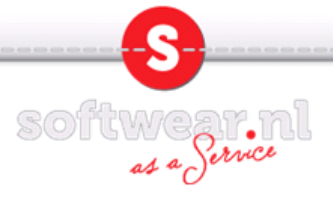

11. Voer uw password in en klik op OK.

| Copyright 0 1883-003 Marcada Caparatan    Microsoft      Uger name:    winkel .bo      Password:    SOFTWEARASP      Log on to:    SOFTWEARASP      CK    Otto | Log On to Wind      | ndows                                   |
|----------------------------------------------------------------------------------------------------|---------------------|-----------------------------------------|
| Copyright 9 146-3003 Microsoft Corporation Address<br>User name: winkel. bo<br>Password: ••••••••••••••••••••••••••••••••••••                                  |                     | Windows Server 2003<br>Standard Edition |
| Password:<br>Log on to: SOFTWEARASP                                                                                                    | Copyright © 1965-20 | 2003 Microsoft Corporation              |
| CK Options <<                                                                                                    | Password:           |                                         |
| OK Ottons <<                                                                                                    | NL                  |                                         |
|                                                                                                    |                     | OK Options <<                           |
|                                                                                                    |                     |                                         |
|                                                                                                    |                     |                                         |